# **/TIG**

# Manual Software Installation and Operating Instructions

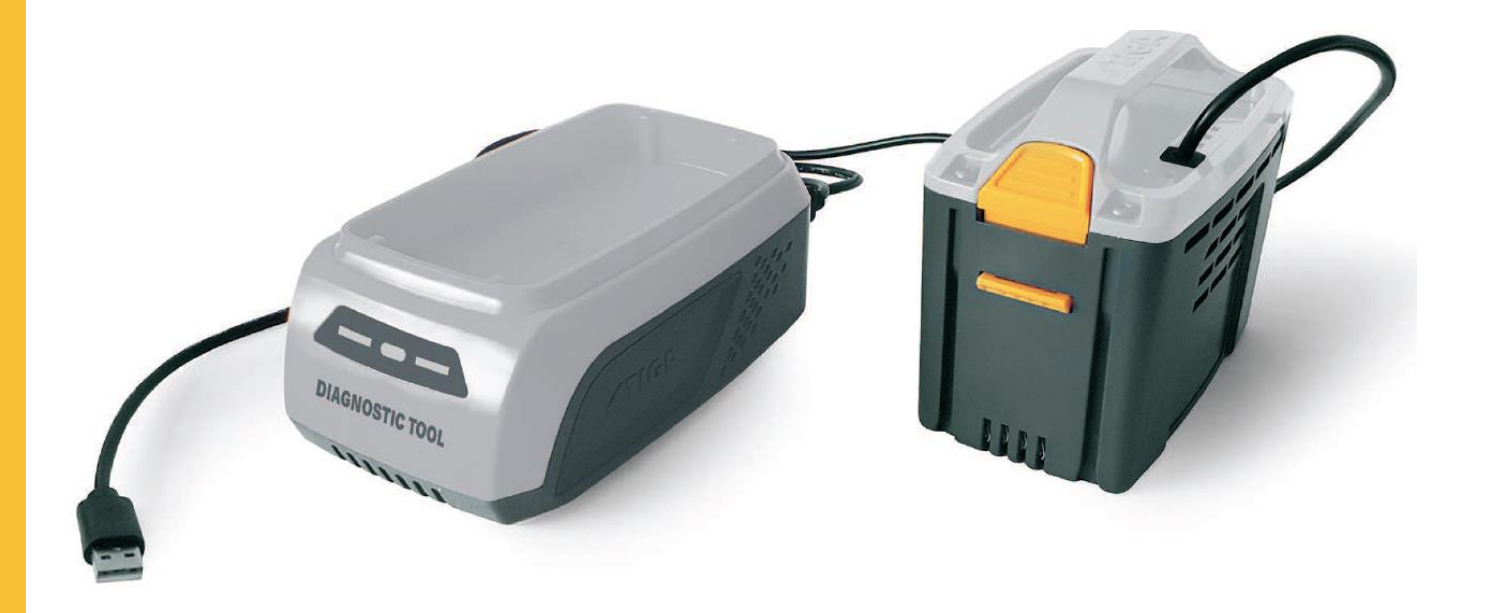

# Diagnostic Tool Stiga 48V Battery System

Rel.2.1 March 2021

Revision 3 (01/03/2021)

# 1. Index

| 1. |      | Index                                                                  | . 1 |
|----|------|------------------------------------------------------------------------|-----|
| 2. |      | Introduction                                                           | . 2 |
|    | 2.1  | Supported products                                                     | . 2 |
|    | 2.2  | Functionality                                                          | . 2 |
|    | 2.3  | Kit components                                                         | . 2 |
|    | 2.4  | Minimum System Requirements                                            | . 3 |
| 3. |      | Software Download                                                      | . 3 |
|    | 3.1  | Connection to STIGA Connect                                            | . 3 |
|    | 3.2  | Dowload by the description                                             | . 4 |
|    | 3.3  | Dowload with a search by type of document.                             | . 5 |
| 4. |      | Software installation                                                  | . 6 |
|    | 4.1  | Installation notes – Prolific Driver                                   | . 9 |
|    | 4.2  | Installation notes – Microsoft Visual C++ 2017 Redistributable Package | 10  |
|    | 4.3  | Compatibility note (64/32bit)                                          | 10  |
|    | 4.4  | Application launch and Update check                                    | 11  |
| 5. |      | Diagnostic Tool connections                                            | 11  |
|    | 5.1  | Battery diagnostics                                                    | 12  |
| _  | 5.2  | Appliance (Tool) diagnostics                                           | 12  |
| 6. | ~ .  | Software dialogs user's guide                                          | 13  |
|    | 6.1  | Main dialog                                                            | 13  |
|    | 6.1. | 1 Communication error                                                  | 14  |
|    | 6.2  | Settings dialog                                                        | 14  |
|    | 6.3  | Appliance (Tool) dialog                                                | 15  |
|    | 6.3  | .1 Product's IDs field                                                 | 15  |
|    | 6.3  | 2 Work and Error status                                                | 16  |
|    | 6.3  | .3 Controls (Refresh, Close and Save Data)                             | 16  |
|    | 6.3  | 4 Generate Report                                                      | 16  |
|    | 6.3. | 5 HELP (Troubleshooting)                                               | 18  |
|    | 61   | Battery dialog                                                         | 10  |
|    | 64   | 1 Battery's IDs field                                                  | 19  |
|    | 6.4  | 2 Working and Charging session                                         | 20  |
|    | 6.4  | .3 Cells and Battery Pack status                                       | 20  |
|    | 6.4  | .4 Controls (Refresh, Close and Save Data)                             | 21  |
|    | 6.4  | 5 Generate Report                                                      | 21  |
|    | 6.4  | .6 HELP (Troubleshooting)                                              | 23  |
|    |      |                                                                        |     |

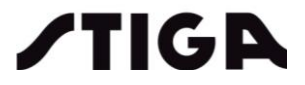

#### Introduction 2.

This manual has been draw up in order that you may feel much confident to the DIAGNOSTIC TOOL and give all the necessary instructions for using.

Diagnostic Tool supports connection both to appliance and battery with the main purpose of supporting you with the troubleshooting, in case of malfunction of the machine (Battery or appliance)

#### 2.1 Supported products

The Diagnostic Tool can handle connection to: Battery HH - 500-700-900 series

(Just an example below for STIGA 500 series)

| PRODUCT       | Lawn trimmer                                                                                                    | Brushcutter | Hedge cutter | Axial blower | Chainsaw   | Multi-Tool |
|---------------|----------------------------------------------------------------------------------------------------|-------------|--------------|--------------|------------|------------|
|               | SGT 500 AE                                                                                                    | SBC 500 AE  | SHT 500 AE   | SAB 500 AE   | SPR 500 AE | SMT 500 AE |
| MODEL<br>NAME | and a state of the state of the | A R         |              |              |            |            |

and Lawnmower - 500-700-900 series - SLM models (Just an example below for STIGA 500 series and SLM Series)

| PRODUCT       | Lawn Mower         |                |              |              |                    |
|---------------|--------------------|----------------|--------------|--------------|--------------------|
|               | Twinclip 50 SQ DAE | Combi 43/48/50 | Multiclip 50 | Multiclip 47 | SLM 536/540/544 AE |
| MODEL<br>NAME |                    |                |              |              |                    |

#### 2.2 **Functionality**

The STIGA Diagnostic Tool for 48V Battery System allows the following operations:

- diagnosis status of BATTERY and APPLIANCE; •
- access working data and error/warning logs recorded by both electronic cards (Battery and Appliance);
- service report generation (PDF downloadable document).

#### 2.3 Kit components

The Diagnostic Tool for the 48V lithium-ION rechargeable battery system is composed by the following parts:

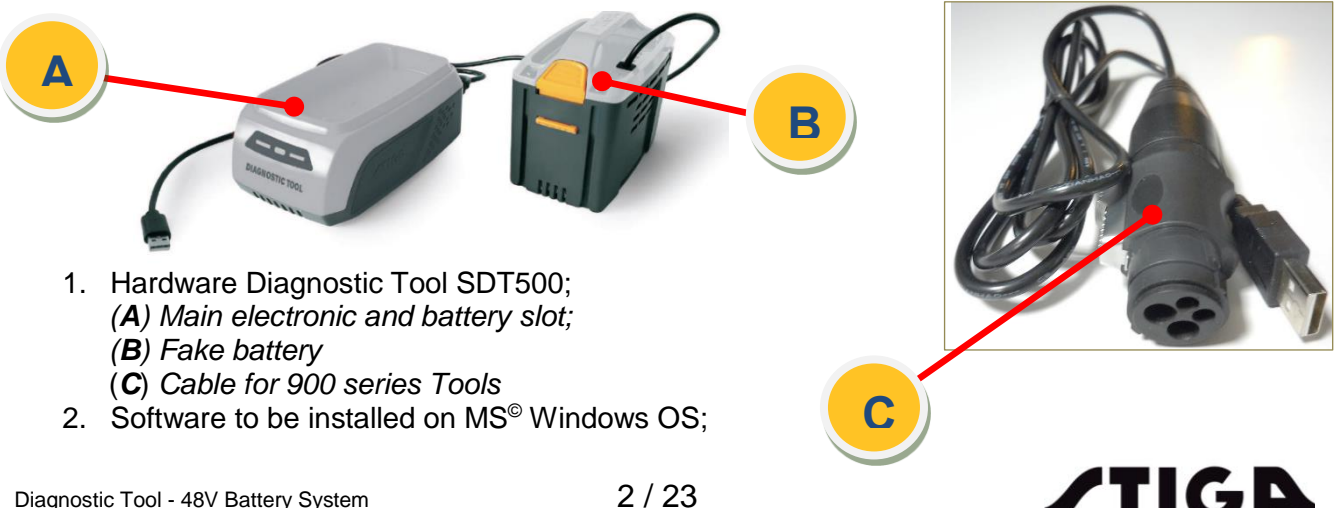

# 2.4 Minimum System Requirements

The following prerequisites are requested in order to properly operate the system:

- PC with USB 1.1/2.0/3.0/3.1 Host Controller (USB Port) and Microsoft © Windows OS rev. 7/8/8.1/10: both 64 and 32 bit (x86) versions are supported;
- Prolific © PL2303 USB-to-Serial Bridge Chip Family Windows Driver;
- Microsoft ©Visual C++ 2017 Redistributable Packages (x64/x86);

# 3. Software Download

The software can be downloaded through our portal STIGA Connect: https://stiga.ev-portal.com/LogIn/Stiga

# 3.1 Connection to STIGA Connect

Connect to STIGA Connect web site https://stiga.ev-portal.com/LogIn/Stiga

| <b>/TIGA</b> |                                                      |                                                |                                                       |  |
|--------------|------------------------------------------------------|------------------------------------------------|-------------------------------------------------------|--|
|              | Log-In<br>To access the websi<br>boxes and press "Ol | User name<br>Password<br>te, type in your user | bgpitcatalog Ok name and your password in the correct |  |

Log in with your user name and password:

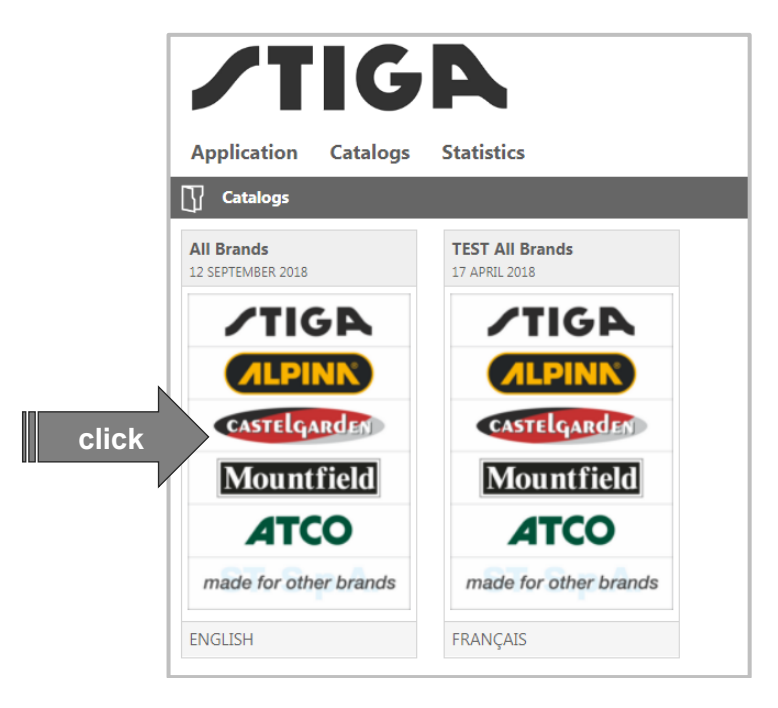

Once Catalog (All Brands) and language has been selected, the release package can be retrieved by 3.2 *Dowload by the description* and 3.3 *Dowload with a search by type of document.* instructions.

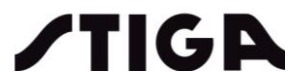

# 3.2 Dowload by the description

• click on the "lens" button;

| ZTIC.                           | R                                |                       | Welcome GGP Italy test catalog   Home   Download files   N |
|---------------------------------|----------------------------------|-----------------------|------------------------------------------------------------|
| Application Catalogs            | Statistics                       | Description           |                                                            |
| Catalogs                        |                                  | e a "Diagnostic Tool" |                                                            |
| All Brands<br>12 SEPTEMBER 2018 | TEST All Brands<br>17 APRIL 2018 | C.g. Diagnostic 1001  | ick                                                        |
| ∕TIG₽                           | <b>∕TIG</b> ₽                    |                       | chi                                                        |
| <b>ALPINK</b>                   | <b>ALPINK</b>                    |                       |                                                            |
| CASTELGARDEN                    | CASTELGARDEN                     |                       | lin.                                                       |
| Mountfield                      | Mountfield                       |                       |                                                            |
| ATCO                            | ΑΤCΟ                             |                       |                                                            |
| made for other brands           | made for other brands            |                       |                                                            |
| ENGLISH                         | FRANÇAIS                         |                       |                                                            |

• click on the software you are looking for;

| <b>/TIG</b>                                                                             |                               | weicome | טטר ונמ | diagnostic tool | Home | Download files | Wy profile   EXI |
|-----------------------------------------------------------------------------------------|-------------------------------|---------|---------|-----------------|------|----------------|------------------|
| Application Catalogs Statistics                                                         |                               |         |         |                 |      |                |                  |
| Catalog: All Brands                                                                     |                               |         |         |                 |      |                | Ċ                |
| ñ                                                                                       |                               |         |         |                 |      |                | 🔺 🛙              |
| ⓒ Back to catalog ♥ Filters                                                             |                               |         |         |                 |      |                |                  |
| Documents [3]                                                                           |                               |         |         |                 |      |                |                  |
| FM_040 - Stiga diagnostic tool - PARK PRO<br>Service Bulletins  STIGA - Diagnostic Tool | search result choose the      |         |         |                 |      |                |                  |
| Software<br>STIGA - Diagnostic Tool (with manual)<br>Software                           | software you are looking for. |         |         |                 |      |                |                  |

• click one of the products selected;

| <b>/TIGA</b>                                                    |               |                                     |
|-----------------------------------------------------------------|---------------|-------------------------------------|
| Application Catalogs Statistics                                 |               |                                     |
| Catalog: All Brands                                             |               |                                     |
| *                                                               |               |                                     |
| Back to catalog     Filters                                     |               |                                     |
| Documents [3]                                                   | Do            | ocument                             |
| FM_040 - Stiga diagnostic tool - PARK PRO     Service Bulletins | E             | Software<br>STIGA - Diagnostic Tool |
| Software                                                        | Selec         | t product                           |
| STIGA - Diagnostic Tool (with manual)                           | Park          | Pro 340 IX (2016)                   |
| Sotware                                                         | Park          | Pro 340 IX (2017)                   |
|                                                                 | Park          | Pro 340 IX (2018)                   |
|                                                                 | Dire du ete   | : PRO 540 IX (2015)                 |
|                                                                 | Products      | Pro 540 IX (2016)                   |
|                                                                 | selected Park | Pro 540 IX (2017)                   |
|                                                                 | Park          | Pro 540 IX (2018)                   |
|                                                                 | PARK          | PRO 740 IOX (2015)                  |
|                                                                 | Park          | Pro 740 IOX (2016)                  |
|                                                                 | Park          | Pro 740 IOX (2017)                  |
|                                                                 | Park          | Pro 740 IOX (2018)                  |
|                                                                 |               |                                     |

• click on "click here";

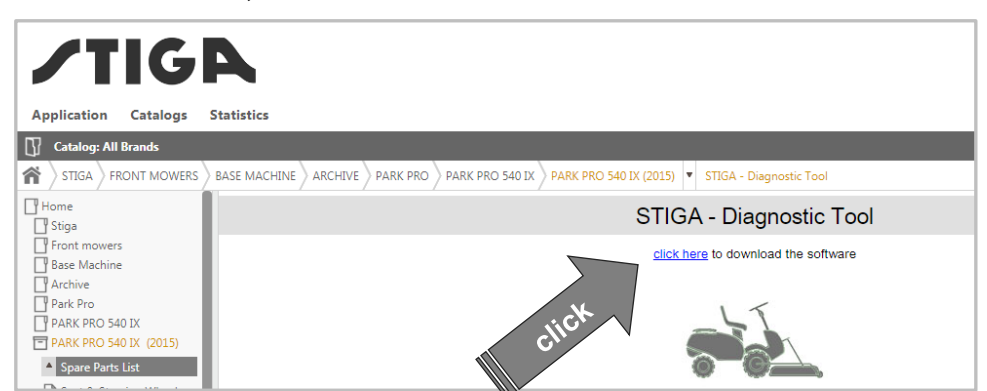

Now you get in the DOWNLOAD folder a .zip file with software and this manual.

/TIGA

# 3.3 Dowload with a search by type of document.

• click on the "Filter";

|                                 | _                                | Wekome GGP Italy test catalog | Home   Download files   My profile   I |
|---------------------------------|----------------------------------|-------------------------------|----------------------------------------|
| <b>/TIG</b>                     | <b>A</b>                         | diagnostic tor                |                                        |
| Application Catalogs            | Statistics                       |                               |                                        |
| Catalogs                        |                                  |                               |                                        |
| All Brands<br>12 SEPTEMBER 2018 | TEST All Brands<br>17 APRIL 2018 |                               | 7.                                     |
| ∕TIG₽                           | ∕TIG₽                            |                               | .5                                     |
| <b>ALPINK</b>                   | <b>ALPINK</b>                    |                               | 5                                      |
| CASTELGARDEN                    | CASTELGARDEN                     |                               |                                        |
| Mountfield                      | Mountfield                       |                               |                                        |
| ΑΤCΟ                            | ΑΤCΟ                             |                               |                                        |
| made for other brands           | made for other brands            |                               |                                        |
| ENGLISH                         | FRANÇAIS                         |                               |                                        |

A dialog appears to ask you which kind of document you are looking for:

- select the "Documents and Type field";
- click on the "Start searching"

|                                                                                                    |                                                |                                                                  | Welcome OUT stary test catalog   nome   Download mes   my prome   Exit |
|----------------------------------------------------------------------------------------------------|------------------------------------------------|------------------------------------------------------------------|------------------------------------------------------------------------|
| <b>/TIGP</b>                                                                                                    |                                                |                                                                  | diagnostic tool                                                        |
| Application Catalogs Stat                                                                                                    | istics                                         |                                                                  |                                                                        |
| Catalog: All Brands                                                                                                    |                                                |                                                                  | 0                                                                      |
| 斧                                                                                                    |                                                |                                                                  | ★ 🖓                                                                    |
| Solution ← Solution ← Solutio | s                                              |                                                                  |                                                                        |
| Search for                                                                                                    |                                                |                                                                  |                                                                        |
| Documents                                                                                                    | Ŧ                                              |                                                                  |                                                                        |
| Description                                                                                                    | Туре                                           | (                                                                | Category                                                               |
|                                                                                                    | Software                                       | •                                                                | Frontmowers T                                                          |
|                                                                                                    | Validity - From                                |                                                                  | Validity - To                                                          |
|                                                                                                    |                                                | Ť                                                                | Ť                                                                      |
| Start searching Close                                                                                                    | In the drop-down<br>menu select<br>"Documents" | In the drop-down<br>menu ( <b>Type</b> field<br>select "Software | n<br>(k                                                                |
|                                                                                                    | Documents                                      | Select Sultware                                                  |                                                                        |

• click on the software you are looking for;

| <b>/TIG</b>                             |                               |  |
|-----------------------------------------|-------------------------------|--|
| Application Catalogs Statistics         |                               |  |
| Catalog: All Brands                     |                               |  |
| ñ                                       |                               |  |
|                                         |                               |  |
| Documents [2]                           |                               |  |
| AutoclipClient-r38629<br>Software       | search result choose the      |  |
| E ZIP_SW_STIGAClient-r29454<br>Software | software you are looking for. |  |

• click on "*click here*";

| <b>/TIG</b>                       | Α                                                                                              |
|-----------------------------------|------------------------------------------------------------------------------------------------|
| Application Catalogs              | Statistics                                                                                     |
|                                   | BASE MACHINE ARCHIVE PARK PRO PARK PRO 540 IX PARK PRO 540 IX (2015) V STIGA - Diagnostic Tool |
| Home<br>Stiga                     | STIGA - Diagnostic Tool                                                                        |
| Front mowers Base Machine Archive | click here to download the software                                                            |

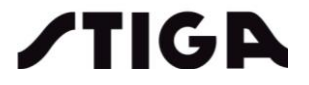

Now you get in the DOWNLOAD folder a .zip file with application installer and this manual: please extract the content to a suitable temporary folder.

# 4. Software installation

1. Check installed OS version from Control Panel\System and Security\System

| Control Panel                                                                                            | <ul> <li>system and security</li> </ul>                                                                                                    |                                                                                                    | · · · · · · · · · · · · · · · · · · · |
|----------------------------------------------------------------------------------------------------|----------------------------------------------------------------------------------------------------|----------------------------------------------------------------------------------------------------|---------------------------------------|
| Control Panel Home<br>Device Manager<br>Remote settings<br>System protection<br>Advanced system settings | View basic information<br>Windows edition<br>Windows 7 Professional<br>Copyright © 2009 Microso<br>Service Pack 1<br>Get more features with a n | about your computer<br>ft Corporation. All rights reserved.<br>ew edition of Windows 7                                               |                                       |
|                                                                                                    |                                                                                                    |                                                                                                    |                                       |
|                                                                                                    | System                                                                                                    |                                                                                                    |                                       |
|                                                                                                    | System<br>Rating:                                                                                                    | 6,9 Windows Experience Index                                                                                                    |                                       |
|                                                                                                    | System<br>Rating:<br>Processor:                                                                                                    | Grg Windows Experience Index<br>Intel(R) Core(TM) i5-4310U CPU @ 2.00GHz 2.60 GHz                                                    |                                       |
|                                                                                                    | System<br>Rating:<br>Processor:<br>Installed memory (RAM):                                                                                      | Gro Windows Experience Index<br>Intel(R) Core(TM) i5-4310U CPU @ 2.00GHz 2.60 GHz<br>8,00 GB (7,90 GB usable)                        |                                       |
|                                                                                                    | System<br>Rating:<br>Processor:<br>Installed memory (RAM):<br>System type:                                                                      | Mindows Experience Index<br>Intel(R) Core(TM) i5-4310U CPU @ 2.00GHz 2.60 GHz<br>8,00 GB (7,90 GB usable)<br>64-bit Operating System |                                       |

- 2. Launch OS-related installer executable:
  - a. x64-64bit\StigaDiagnosticToolInstaller\_vXX.exe (64bit Operating System version)
  - b. x86-32bit\StigaDiagnosticToolInstallerX86\_vXX.exe (32bit Operating System version)
- Installer's user interface will pop-up: choose preferred destination folder if the default one doesn't fit.

| Stiga Diagnostic Tool Installer Setup                                     | ×      |
|---------------------------------------------------------------------------|--------|
| Installation Folder                                                       |        |
| Please specify the directory where StigaDiagnosticTool will be installed. |        |
| C:\Users\test\StigaDiagnosticTool                                         | Browse |
|                                                                           |        |
|                                                                           |        |
|                                                                           |        |
|                                                                           |        |
|                                                                           |        |
|                                                                           |        |
|                                                                           |        |
| Next                                                                      | Cancel |
| Picture 2                                                                 |        |

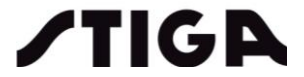

#### 4. Default selected components are

- a. PL2303 Windows driver
- b. Stiga Diagnostic Tool application

| Stiga Diagnostic Tool Installer Setup                                  | ×                                                                                |
|------------------------------------------------------------------------|----------------------------------------------------------------------------------|
| Select Components<br>Please select the components you want to install. |                                                                                  |
| PL2303 USB-to-Serial Bridge                                            | USB-to-Serial Bridge installer                                                   |
| Image: Stiga Diagnostic Tool       Image: Default       Select All     | This component will occupy<br>approximately 8.08 MiB on your hard<br>disk drive. |
|                                                                        | Next Cancel                                                                      |
| Picture 3                                                              |                                                                                  |

Uncheck PL2303 USB-to-Serial Bridge component if Windows driver is already installed on the system (e.g. via Windows Update and/or former installation).

- 5. Further steps let the user select the *Start Menu* folder and review the storage requirements. Clicking *Install* starts the selected components installation.
- 6. If driver installation procedure (a) has been selected, the *InstallShield Wizard* will be displayed to inform you that the PL-2303 USB-to-Serial driver will be installed. Click *Next* to continue and follow installation steps.

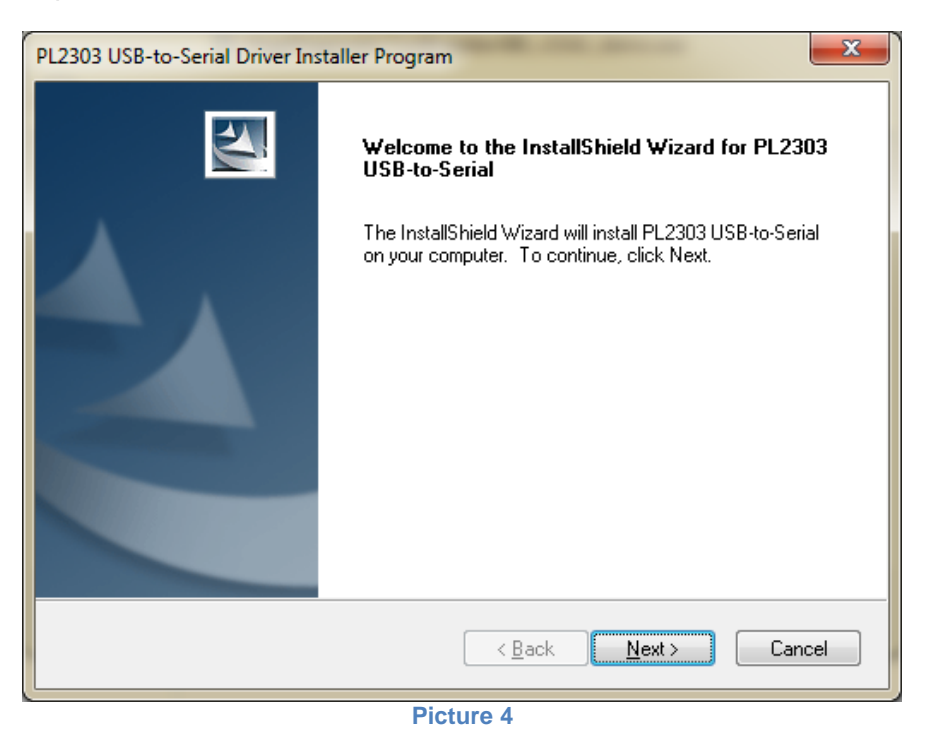

7. Completion page let the PL2303 *Installshield Wizard* close giving focus back to Stiga Diagnostic Tool installer.

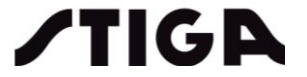

If requested, **please avoid restarting the system** until Stiga Diagnostic Tool installer shows the following completion page:

| Stiga Diagnostic Tool Installer Setup                                                             |
|---------------------------------------------------------------------------------------------------|
| Completing the StigaDiagnosticTool Wizard<br>Click Finish to exit the StigaDiagnosticTool Wizard. |
| Einish                                                                                            |
| Picture 5                                                                                         |

8. User's desktop will be populated with a shortcut in order to ease launching the application:

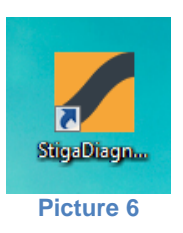

- 9. Check if device driver are properly installed executing the following procedure:
  - a. Connect the diagnostic tool to an available USB port
  - b. Wait for driver install completion if requested (usually signaled by tray's icon pop-up)
  - c. Open the *Device Manager* and check if the **Prolific USB-to-Serial Comm Port** device is detected and assigned to the system:

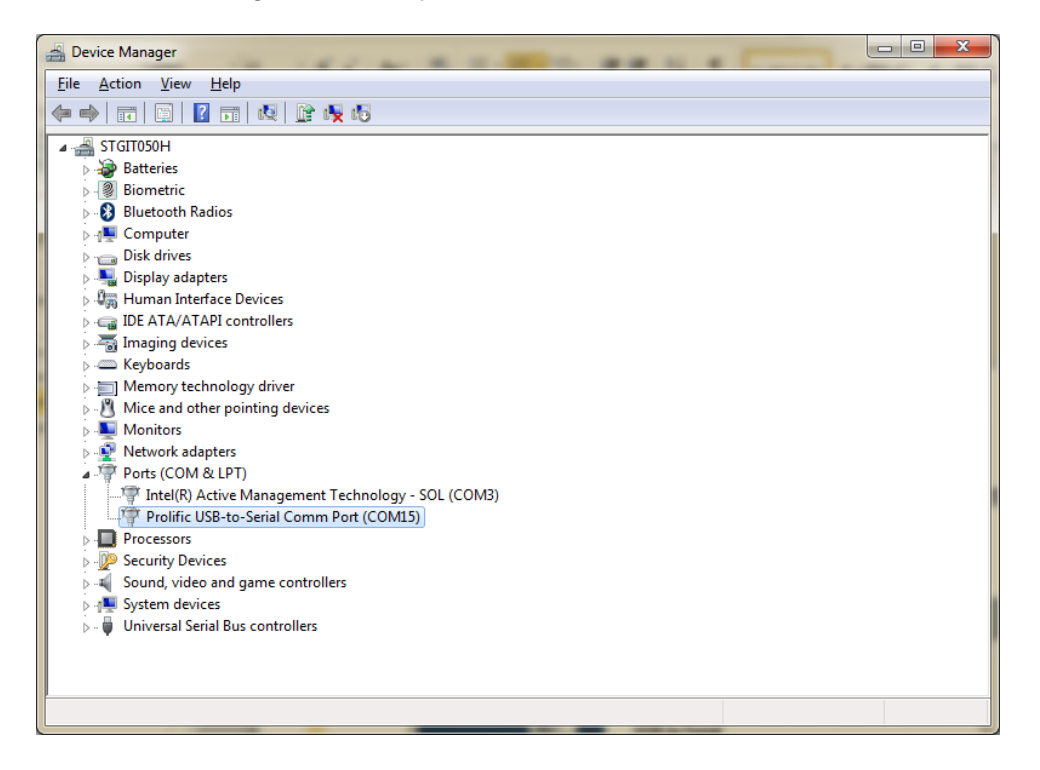

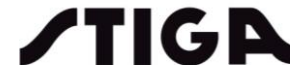

- d. Well note the assigned **COMx** in order to configure the desktop application (e.g. COM15 within the provided picture)
- e. Stiga diagnostic Tool installation folder (e.g. C:\Users\Test\StigaDiagnosticTool) holds PL2303 Windows Driver Manual v1.20.0.pdf Users' manual: please refer to it in case of issues with the device detection.

## 4.1 Installation notes – Prolific Driver

This chapter shall give the user some hints in case a plain installation procedure cannot be completed on the system.

- If the Prolific device driver has already been installed on the system *and* PL2303 USB-to-Serial Bridge driver component (*cfr.4.8-a*) has been selected, the *Installshield Wizard* will show a

#### Modify-Repair-Remove page:

| PL2303 USB-to-Serial Driver Installer Program                                                        |                                                           |
|----------------------------------------------------------------------------------------------------|-----------------------------------------------------------|
| Welcome<br>Modify, repair, or remove the program.                                                    | No.                                                       |
| Welcome to the PL2303 USB-to-Serial Setup Ma<br>modify the current installation. Click one of the op | intenance program. This program lets you<br>vtions below. |
| © <u>M</u> odify                                                                                     |                                                           |
| Select new program features to ac<br>remove.                                                         | ld or select currently installed features to              |
| <ul> <li>Repair</li> <li>Reinstall all program features insta</li> </ul>                             | lled by the previous setup.                               |
| Remove     Remove all installed features. InstallShield                                              |                                                           |
|                                                                                                    | Next > Cancel                                             |
| Pictu                                                                                                | re 8                                                      |

- Select Modify or Repair and follow installation process
- **Avoid restarting the system** choosing "*Restart later*" option when prompted, in order not to terminate the Stiga Diagnostic Tool installation process until completion
- In case Prolific *Installshield Wizard* is **cancelled**, please wait until Stiga Diagnostic Tool installer asks how to handle the cancelled step: click **Ignore** and follow next steps

| 둸 Instal | ler Error                                                                                                    |
|----------|----------------------------------------------------------------------------------------------------|
|          | Error during installation process (ProlificDriver):<br>Execution failed (Unexpected exit code: -2147213312): "C:\Users\<br>\StigaDiagnosticToolDemo/PL2303-Prolific_DriverInstaller_v1200.exe" |
|          | Retry Ignore Cancel                                                                                                    |

Picture 9

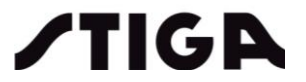

## 4.2 Installation notes – Microsoft Visual C++ 2017 Redistributable Package

Stiga Diagnostic Tool desktop application relies on *Microsoft Visual C++ 2017 Redistributable Package*. If this is not installed on the host system, or the installer is not able to detect it, an information **message box** will pop-up during installation sequence.

If MS VC++ is not installed on the system, the application launch will fail with missing MSVCP140.dll message box as depicted here:

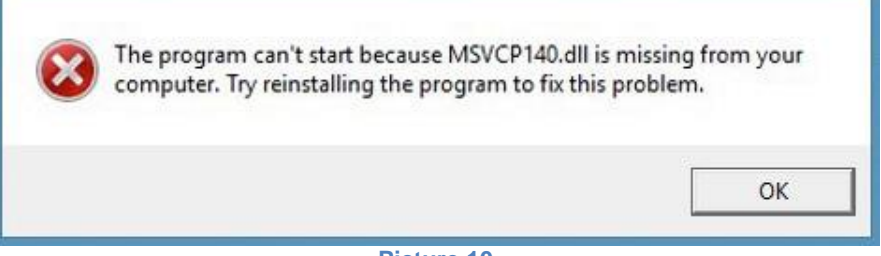

#### Picture 10

To fix the problem, please execute the provided installer:

- Locate Stiga Diagnostic Tool installation path (default C:\Users\%user%\stigaDiagnosticTool);
- Execute vc\_redist.x64.exe on 64 bit host or vc\_redist.x86.exe on 32 bit host;
- InstallShield Wizard user's interface will pop-up. Follow installation steps as requested:

| Microsoft Visual C++ 2017<br>Redistributable (x64) - 14.16.27012                                                                                  | 2 |
|----------------------------------------------------------------------------------------------------|---|
| MICROSOFT SOFTWARE LICENSE TERMS                                                                                                    | ^ |
| MICROSOFT VISUAL STUDIO 2017 TOOLS, ADD-ONs and C++<br>REDISTRIBUTABLE                                                                            |   |
| These license terms are an agreement between Microsoft Corporation (or based on where you live, one of its affiliates) and you. They apply to the | ~ |
| I agree to the license terms and conditions<br>Picture 11                                                                                         |   |

# 4.3 Compatibility note (64/32bit)

Please note that 64 bit OS-based systems are backward compatible with x86 applications: this means that Stiga Diagnostic Tool – x86 version can be executed on 64 bit hosts.

Otherwise **x86 systems are not forward compatible with 64 bit applications**: if Stiga Diagnostic Tool - 64 bit version is installed on x86 host, the following error message box will pop-up:

| C:\Users | \Public\StigaDiagnosticTool64\StigaDiagnosticTool.exe                                                                                                    |
|----------|----------------------------------------------------------------------------------------------------|
| 8        | The version of this file is not compatible with the version of Windows you're running. Check your computer's system information to see whether you need an x86 (32-bit) or x64 (64-bit) version of the program, and then contact the software publisher. |
|          | OK                                                                                                    |
|          | Picture 12                                                                                                    |

Refer to 4 Software installation for OS version checking guidelines

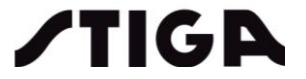

# 4.4 Application launch and Update check

When the installation is complete, shortcuts to installed program are created in the start menu and on the desktop.

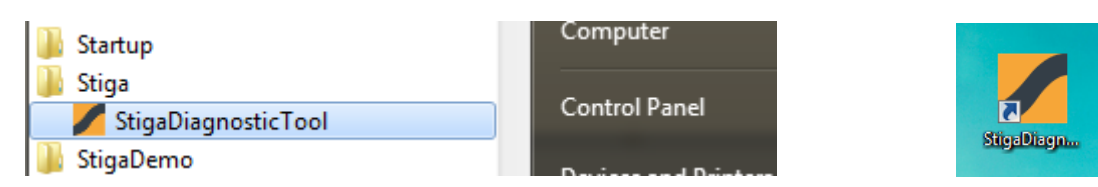

Whenever the host PC can access the web, a software update check is performed at application launch: in case a newer version is available, a message-box will pop-up.

Clicking **OK** button leads the user to STIGA Connect login page as per par.3.1.

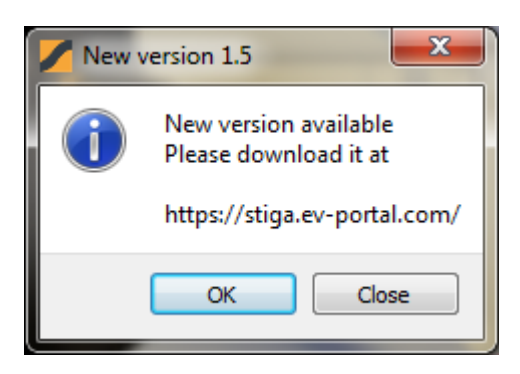

If this is the case, proceed with application update:

- Uninstall current application version through OS control panel

|                                              | Name of                                                                                   |                                     |                          |                  |            | x |
|----------------------------------------------|-------------------------------------------------------------------------------------------|-------------------------------------|--------------------------|------------------|------------|---|
| Control Panel →                              | Programs    Programs and Features                                                         | •                                   | ✓ stigadia               | gnostic          |            | × |
| Control Panel Home<br>View installed updates | Uninstall or change a program<br>To uninstall a program, select it from the list and then | click Uninstall, Change, or Repair. |                          |                  |            |   |
| Turn Windows features on or<br>off           |                                                                                           |                                     |                          |                  | 0          |   |
| Install a program from the<br>network        | Name                                                                                      | Publisher                           | Installed On             | Size             | Version    | - |
|                                              | 📸 StigaDiagnosticTool<br>📸 StigaDiagnosticToolDemo                                        | Stiga<br>Stiga                      | 14/02/2019<br>11/02/2019 | 185 MB<br>185 MB | 1.4<br>1.4 |   |

- Download and install new version following 3 Software Download instructions.

# 5. Diagnostic Tool connections

The diagnostics tool can communicate with control unit of the appliance or with control unit of the battery.

In the rear part of the "base" there is a switch to select which of the machine component (Battery or Appliance) you want to do diagnostics.

If through the switch is selected "TOOL", the Diagnostics Tool will be able to communicate with control unit of the appliance and the battery has to be inserted into the slot just to supply feed to the appliance itself. If through the switch is selected "BATTERY", the diagnostics tool will be able to communicate with control unit of the battery instead.

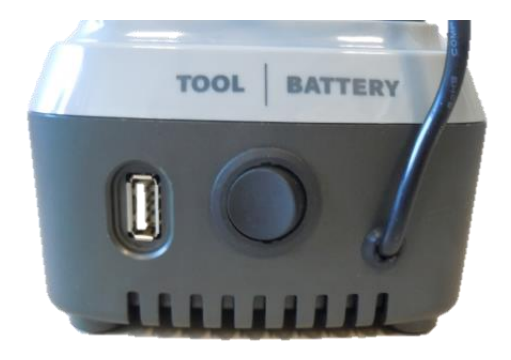

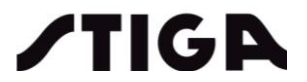

#### 5.1 **Battery diagnostics**

- 1. Plug the battery into the diagnostic tool's slot (BASE);
- 2. Set the Battery/Appliance switch to the proper position (Battery);
- Connect the usb cable to the host computer; 3.
- 4. Launch Diagnostic Tool Application and start data transmission/reception.

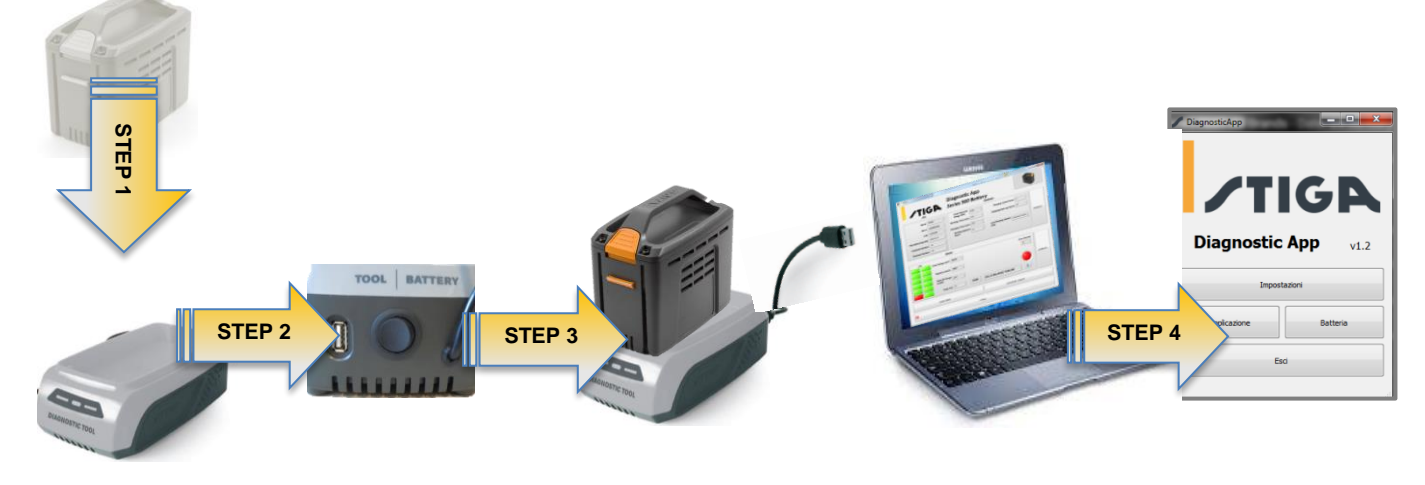

#### 5.2 Appliance (Tool) diagnostics

As regards the appliance Stiga Lawnmower - TT 500 Synchronized you are requested to remove both batteries from the base and check that both "slots" are working before proceeding with following connection STEPS.

- 1. Plug the **fake battery** into the appliance's battery slot; NOTE: as for "Dual Battery" lawnmower it is all the same in which "slot" the "fake battery" is set.
- 2. Connect the USB cable of fake battery to the base of Diagnostic Tool
- 3. Set the Battery/Appliance switch to the proper position (TOOL);
- 4. Plug a battery into the diagnostic tool's slot to supply the appliance;
- 5. Switch ON the appliance;

NOTA: as for lawnmower please keep in mind that after 15 seconds of "inactivity" the appliance switches off; in that case you have just to switch the lawnmower on again and proceed with subsequent connection "steps".

- 6. Connect the usb cable to the host computer;
- 7. Launch Diagnostic Tool Application and start data transmission/reception.

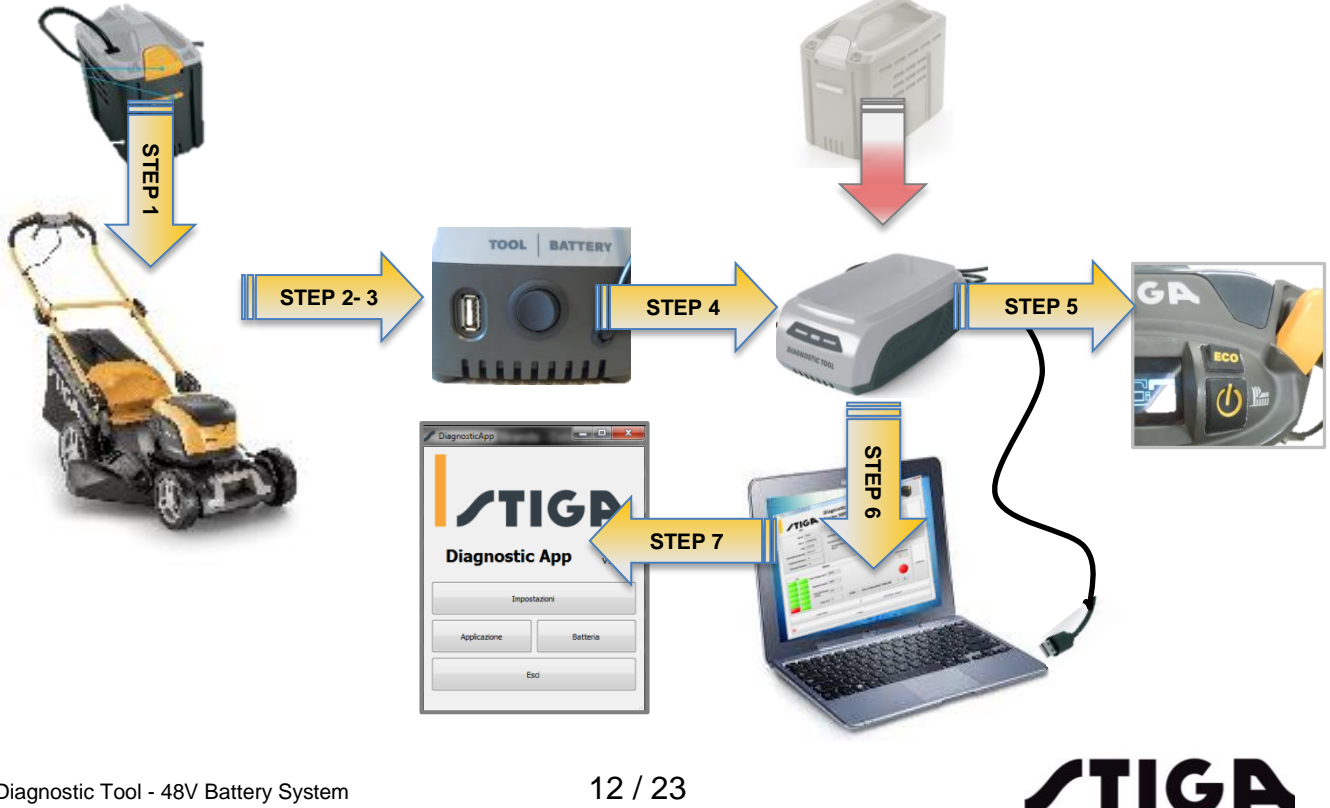

ATTENTION: during the diagnostics on appliances (lawnmowers, brushcutters, blowers, ....) the machines are started up but they are not working due to obvious safety reasons.

# 6. Software dialogs user's guide

The user interface of the application is made by four main dialog windows:

- Main dialog;
- Settings dialog;
- Battery dialog;
- Appliance dialog

Through these windows the user will be able to:

- Select the communication interface with host PC and set the main options of the program
- Choose the communication with control unit of the appliance or with control unit of the battery and check related identification data
- As for the battery: access to service and recharge data and to data related to status of battery pack and cells;
- As for the appliance: access to data related to working sessions and to errors revealed

For both (Battery and Appliance) it's possible to print a PDF Report with all data mentioned above.

### 6.1 Main dialog

This is the dialog window that the programm shows when starting and the same you can find after closing each window of next level.

#### Controls:

- **Settings**: trigger Settings dialog display (6.2 Settings dialog);
- Tool: trigger Appliance dialog display;
- Battery: trigger Battery dialog display;
- Exit: quit application;

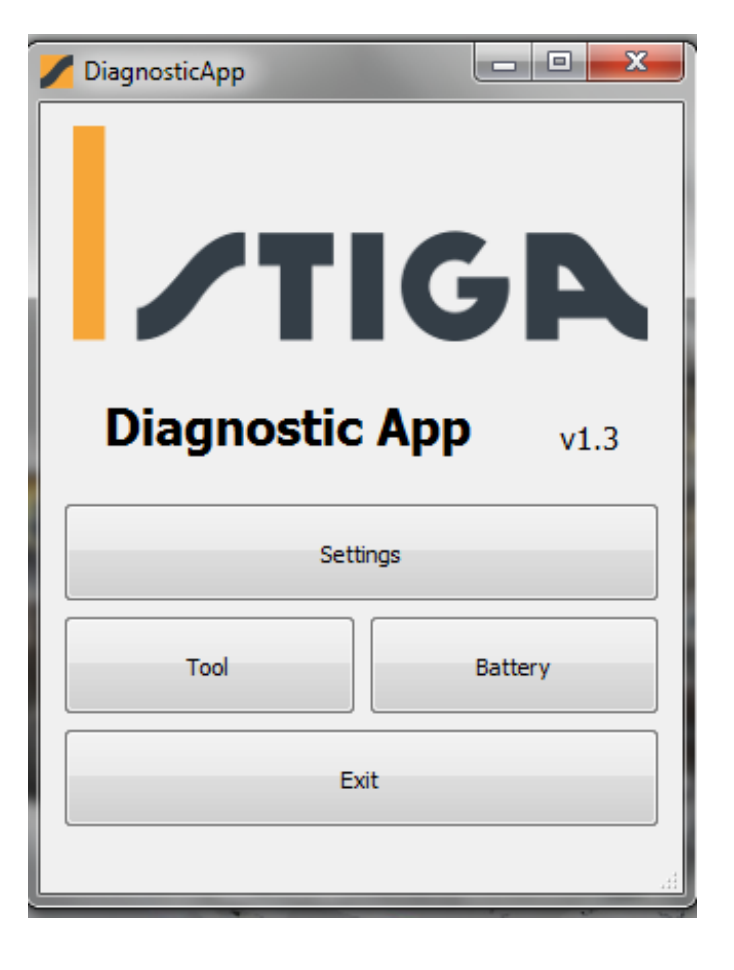

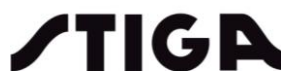

# 6.1.1 Communication error

The application will show an error message box whenever a communication error occurs:

- communication to the battery or tool failure: check device status and connection and retry;
- selected COM port not available or not properly set: check **Prolific USB-to-Serial Comm Port** device availability through control panel and selected COM port on **settings dialog**;

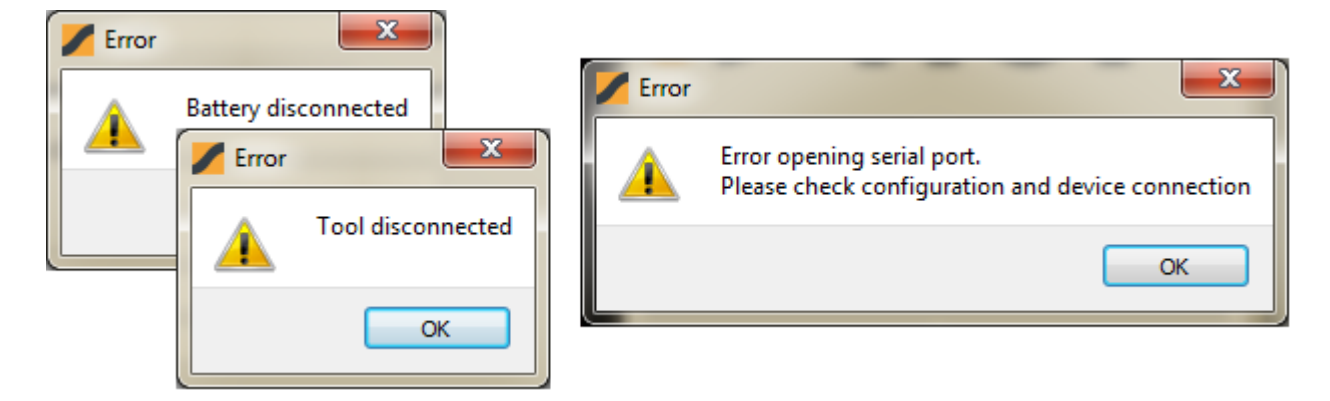

## 6.2 Settings dialog

Through the provided controls, this dialog allows the user to set main options.

#### Controls:

- Serial Port: serial port selection. Be sure to set this control to the system COM port assigned to the Prolific USB-to-Serial Comm Port device (cfr. par 4);
- **Default folder:** default folder for report and data log files storage;
- Save to default folder: tick this checkbox to disable "Choose target folder" dialog pop-up when generating report or exporting data

| Serial Port    |                                 |                     | COM8 -    |
|----------------|---------------------------------|---------------------|-----------|
| Default folder | C:/Users/uffassistenza/StigaDia | agnosticTool/REPORT | Open      |
| Save to de     | fault folder                    |                     |           |
| Language       |                                 |                     | English 🔻 |
|                |                                 |                     |           |
|                |                                 |                     |           |

2

logs. Un-check it to manually specify the target folder for each "Generate report/Save data" operation;

Settings

- Language: Choose a language from the pop-up menu. Restart the application for the changes to take effect, as well-noted by the pop-up message-box;
- Cancel: discard changes and close dialog;
- Save: save settings and activate main dialog;

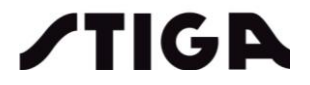

# 6.3 Appliance (Tool) dialog

This is the dialog window with appliance, here below you can find the descriptions of fields and controls.

| Product's IDs                                            | <b>/T</b>                                                                         | <b>IG</b>                                               | PA<br>D5                            | Diagnostic /<br>Series 500 | App<br>Tool |                                          |
|----------------------------------------------------------|-----------------------------------------------------------------------------------|---------------------------------------------------------|-------------------------------------|----------------------------|-------------|------------------------------------------|
| Work and error<br>status of the<br>Appliance             | Base Model<br>S/N<br>Manufacturing Date<br>Hardware Revision<br>Firmware Revision | HT 500 Li 48<br>20JC5HTR 100661<br>2020-10-14<br>0<br>0 |                                     |                            | 7           | HELP<br>Troubleshooting<br>service guide |
| -                                                        | Total Time [min] 1388<br>.ast Error Code 11                                       | Sta<br>Description SUPPL                                | tus<br>Error Counte<br>Y VOLTAGE FA | r 28<br>XILURE             |             |                                          |
| Export tool's black-<br>box data to an<br>encrypted file | Save da                                                                           | h                                                       |                                     | Close                      | Gen         | nerate plain PDF<br>service report       |

# 6.3.1 Product's IDs field

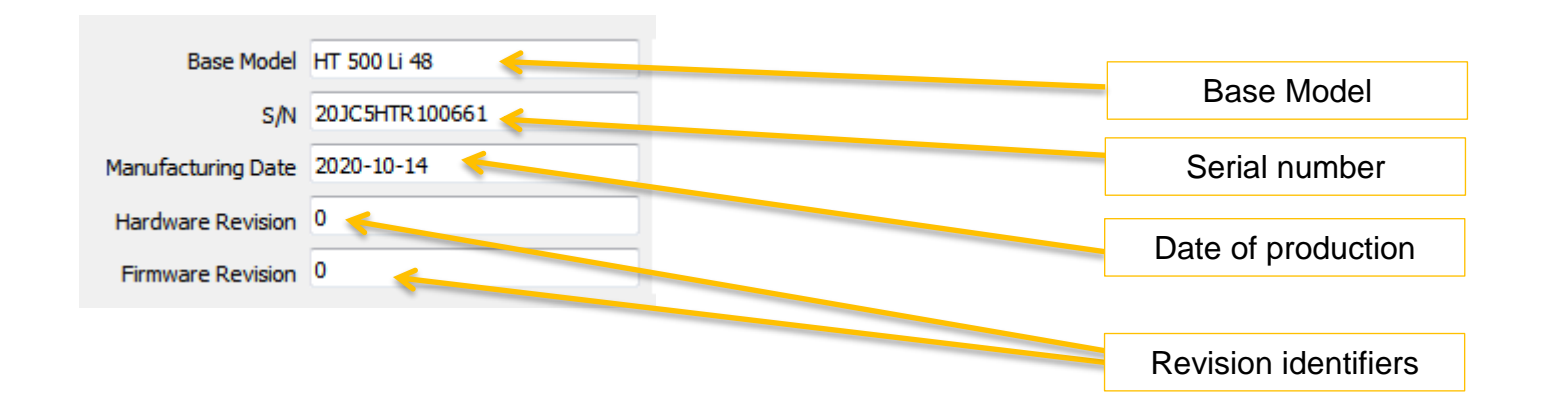

**/TIGA** 

## 6.3.2 Work and Error status

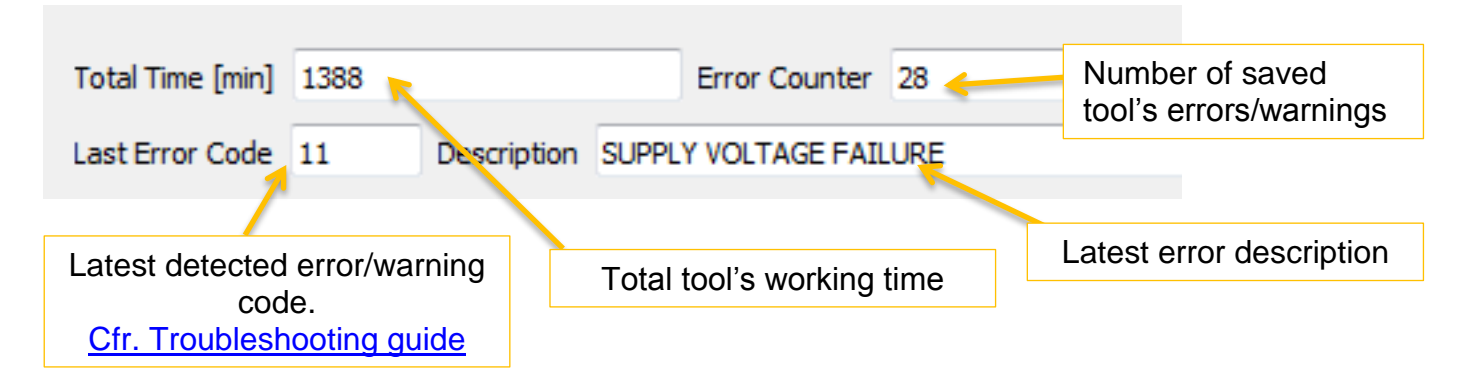

"Last Error Code" and "Description" fields are red-highlighted in case of serious errors (<u>cfr. troubleshooting</u> <u>guides</u>).

6.3.3 Controls (Refresh, Close and Save Data)

- Refresh: refresh IDs and status fields with proper communication sequences.
- Close: quit tool dialog and return to main dialog.
- Save data: export full black-box data to an encrypted log file. Clicking this button leads to the following alert pop-up

| j | Saving data is a long operation. Are you sure to proceed? |  |  |
|---|-----------------------------------------------------------|--|--|
|   | OK Cancel                                                 |  |  |

NOTE: the file will be saved in the folder named "Default folder" (6.1 Main dialog) if option "Save to default folder" is on. The file is not legible and has to be sent to STIGA Service HQ for data analysis.

### 6.3.4 Generate Report

Through this control a PDF file is generated including:

- details of appliance data;
- the total working time;
- the detailed list of all errors occured;
- the number of working sessions of machine;
- a chart showing the lenght of the working sessions;
- a chart indicating the average absorption and the current peaks during working sessions.

Choosing the control a dialog window will appear that allows to select to download the complete data or to limit the recovery to period of time specified (starting from present date):

| / Timespan        |          | 8  | x      |
|-------------------|----------|----|--------|
| Report's timespan |          |    |        |
| Number of months  | 1        |    | *<br>* |
| Download compl    | ete logs |    |        |
|                   |          |    |        |
|                   |          |    |        |
| Cancel            |          | Ok |        |

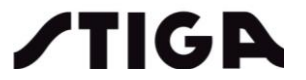

Here below an example of report generation:

| Appliance L             | izanostis Por |                    |    |                     | <b>JA</b>  | I                      |
|-------------------------|---------------|--------------------|----|---------------------|------------|------------------------|
|                         | lagnostic Rep | ort                | EF | ROR/WARNING L       | OG         |                        |
| Base Model              | S/N           | Manufacturing Date | ID | Date                | Error Code | Error Message          |
| HT 500 Li 48 2030       | 5HTR100661    | 2020-10-14         | 20 | 2019/01/25 08:53:41 | 12         | COMMUNICATION ERROR    |
|                         |               |                    | 19 | 2019/01/15 00:54:00 | 11         | SUPPLY VOLTAGE FAILURE |
| ID                      |               |                    | 18 | 2019/01/10 10:51:00 | 11         | SUPPLY VOLTAGE FAILURE |
| IUITD                   | LG60HT01      |                    | 17 | 2019/01/05 08:48:00 | 11         | SUPPLY VOLTAGE FAILURE |
| Hardware Revision       | 0             |                    | 16 | 2018/12/31 06:45:00 | 11         | SUPPLY VOLTAGE FAILURE |
|                         | 0             |                    | 15 | 2018/12/26 04:42:00 | 11         | SUPPLY VOLTAGE FAILURE |
| FINIWARE REVISION       | 0             |                    | 14 | 2018/12/21 02:39:00 | 11         | SUPPLY VOLTAGE FAILURE |
| Status                  |               |                    | 13 | 2018/12/16 00:36:00 | 11         | SUPPLY VOLTAGE FAILURE |
| Total Time [min]        | 0             |                    | 12 | 2018/12/11 10:33:00 | 11         | SUPPLY VOLTAGE FAILURE |
| Werking Country         | 0             |                    | 11 | 2018/12/06 08:30:00 | 11         | SUPPLY VOLTAGE FAILURE |
| working session Counter | 0             |                    | 10 | 2018/12/01 06:27:00 | 11         | SUPPLY VOLTAGE FAILURE |
| Error Counter           | 0             |                    | 9  | 2018/11/26 04:24:00 | 11         | SUPPLY VOLTAGE FAILURE |
| Last Error Code         | 0             |                    | 8  | 2018/11/21 02:21:00 | 11         | SUPPLY VOLTAGE FAILURE |
| Description             | -             |                    | 7  | 2018/11/16 00:18:00 | 11         | SUPPLY VOLTAGE FAILURE |
|                         |               |                    | 6  | 2018/11/11 10:15:00 | 11         | SUPPLY VOLTAGE FAILURE |
|                         |               |                    | 5  | 2018/11/06 08:12:00 | 11         | SUPPLY VOLTAGE FAILURE |
|                         |               |                    | 4  | 2018/11/01 06:09:00 | 11         | SUPPLY VOLTAGE FAILURE |
|                         |               |                    | 3  | 2018/10/27 04:06:00 | 11         | SUPPLY VOLTAGE FAILURE |
|                         |               |                    | 2  | 2018/10/22 02:03:00 | 11         | SUPPLY VOLTAGE FAILURE |
|                         |               |                    | 1  | 2018/10/17 00:00:00 | 11         | SUPPLY VOLTAGE FAILURE |
|                         |               |                    |    |                     |            |                        |
| ALPINK Mountfield       | ATCC          | CASTELGARDEN       |    | ilpinn M            | ountfield  | Атсо                   |

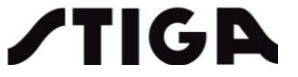

EASTELGARDEN

Error/Warning

20

0

*ILPINK* 

10

Mountfield

30

ATCO

40

50

CASTELGARDEN

# 6.3.5 HELP (Troubleshooting)

Through this control you have access to a PDF file containing a troubleshooting table; it helps to understand the meaning of error codes and provide a suggestion on possible checks to be performed. Here below you can find an example of the table:

| <b>/TI</b>    | GR                                  |                           |                                                                                  |                                    |                                                                                                    |
|---------------|-------------------------------------|---------------------------|----------------------------------------------------------------------------------|------------------------------------|----------------------------------------------------------------------------------------------------|
|               |                                     | Troubl                    | eshooting – APPLI                                                                | ANCE – BRU                         | JSHLESS MOTOR                                                                                                    |
| ERROR<br>CODE | LED*<br>LED*<br>Flashing/<br>Steady | ERROR<br>MESSAGE          | ERROR NOTE                                                                       | PROBABLE<br>CAUSE                  | HINTS                                                                                                    |
| ER11          | <u>Flashing</u>                     | SUPPLY VOLTAGE<br>FAILURE | Under and over voltage<br>protection.<br>Low Voltage: 32.4V<br>Over Voltage: 55V | <u>Abnormal</u> supply.<br>Voltage | Perform diagnosis of batteries in use; check the operation with reference batteries (that surely work) NOTE: The recurring error with working batteries shows an issue to electronics (ECU).                                                                                                  |
| ER12          | Flashing                            | COMUNICATION<br>ERROR     | Communication cable cut off<br>or has wrong decode                               | Communication<br>failure           | Since DT comunication is working properly, appliance's interface has no issues: check batteries in use.                                                                                                    |
| ER13          | Flashing                            | ECU HIGH<br>TEMPERATURE   | MOS temperature <u>abnormal</u> :<br>85°C                                        | MOS temperature<br>abnormal        | Check working/use conditions supported by data indicated in the REPORT (Sessions and charts table).                                                                                                    |
| ER14          | Steady                              | ECU FAILURE               | MOS burned by short circuit<br>or motor phase line short<br>circuit              | Over current protection            | <ul> <li>If the machine doesn't work, faulty card probably, check<br/>also the wining;</li> <li>If already happened in the past please consider it as<br/>overload warning, (Check working/use conditions supported<br/>by data indicated in the REPORT Sessions and charts table)</li> </ul> |
| ER15          | Flashing                            | MOTOR LOCKED              | Too much load or motor is stuck                                                  | Lock protection                    | Check working/use conditions supported by data indicated in the REPORT (Sessions and charts table).                                                                                                    |
| ER16          | Steady                              | ECU/MOTOR<br>FAILURE      | MOS burned which caused<br>cut off or phase line cut off                         | Start failure                      | <ul> <li>If the machine doesn't work, faulty card probably, check<br/>also the winng;</li> <li>If already happened in the past please consider it as<br/>overload warning, (Check working/use conditions supported<br/>by data indicated in the REPORT Sessions and charts table)</li> </ul>  |

NOTE:

 • ER12 - Diagnostic Sessions could cause a false positive ER12
 • \*(LED/Display) behaviour when error appears, please check the current state of the machine and also refer to Troubleshooting of the appliance.

The following abbreviations are used in this table:

ECU = Electronic Control Unit

MOS = Power Transistor

**ALPINN** 

Mountfield

ΑΤCO CASTELGARDEN

**/TIGA** 

# 6.4 Battery dialog

This is the dialog window with battery, here below you can find the descriptions of fields and controls.

|                               | Quali                      |                            |                  |                  |                 |
|-------------------------------|----------------------------|----------------------------|------------------|------------------|-----------------|
| Battery's IDs                 | Stati                      | Stics / Cou                | inters           | Gen              | erate plain PDF |
|                               |                            |                            |                  |                  | report          |
|                               |                            |                            |                  |                  |                 |
|                               |                            |                            |                  |                  |                 |
|                               | Dia                        | agnosti <mark>c</mark> App | )                |                  |                 |
| <b>V</b> TIGI                 |                            | ttery series               |                  |                  |                 |
| IDs                           |                            | ·                          | Statistics       |                  |                 |
| Base Model SBT 520 AE T       | otal Delivered Energy [Wh] | 461.5                      | Working Session  | s Count 25       |                 |
| S/N 1123456789                | Vorking Time [min]         | 41                         | Charging Cycles  | Count 5          |                 |
| Manufacturing Date 2018-08-30 | Charging Time [min]        | 355                        | Charging Start-u | ips Count 19     |                 |
| Hardware Revision 0           | ast Charging Time [min]    | 0                          | Fast Charging St | tart-ups Count 0 |                 |
| Firmware Revision 0           | ast Charging Session Date  | 2020-04-30                 |                  |                  | Refresh         |
| L L                           |                            | Status                     |                  |                  |                 |
| Cells - 12S1P                 | [                          |                            |                  |                  |                 |
|                               | Pack Voltage [             | mV] 48472                  | Temperatur       | e [°C] 23        |                 |
|                               | Capacity [mAh              | n] 1833                    | State of Cha     | arge [mAh] 1831  |                 |
|                               |                            |                            |                  |                  |                 |
| Last Error Code Descriptio    | n                          |                            |                  |                  |                 |
| Save Data                     | 3                          |                            |                  | Generate Report  | 1               |
| <u></u>                       |                            |                            |                  |                  |                 |
|                               |                            | Close                      |                  |                  |                 |
|                               |                            |                            |                  |                  |                 |
|                               |                            |                            |                  |                  |                 |
| Export battery's black-       | C                          | Cells and E                | Batterv          |                  | HFI P           |
| box data to an                |                            | Pack sta                   | itus             |                  | Troubleshooting |
| encrypted file                |                            |                            |                  |                  |                 |

# 6.4.1 Battery's IDs field

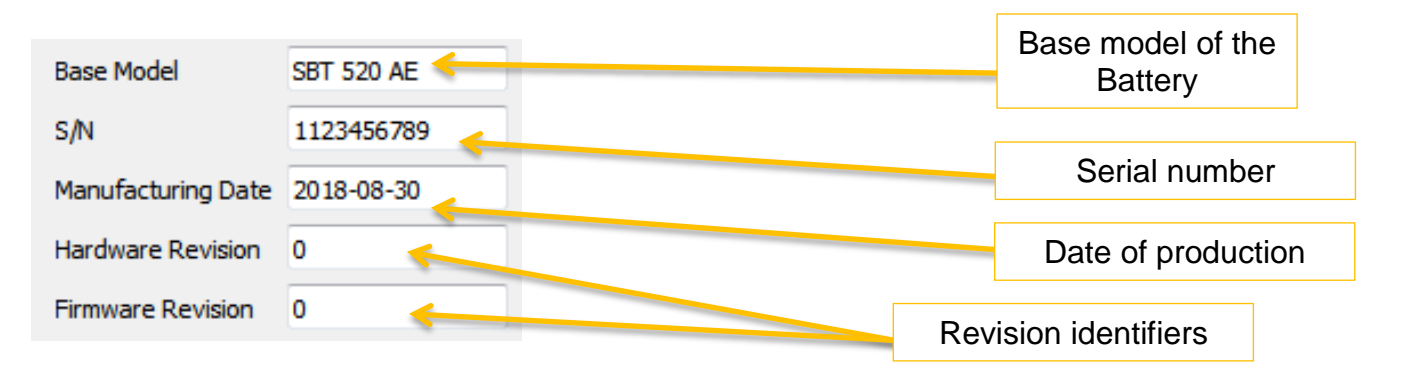

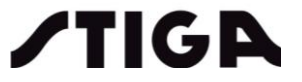

# 6.4.2 Working and Charging session

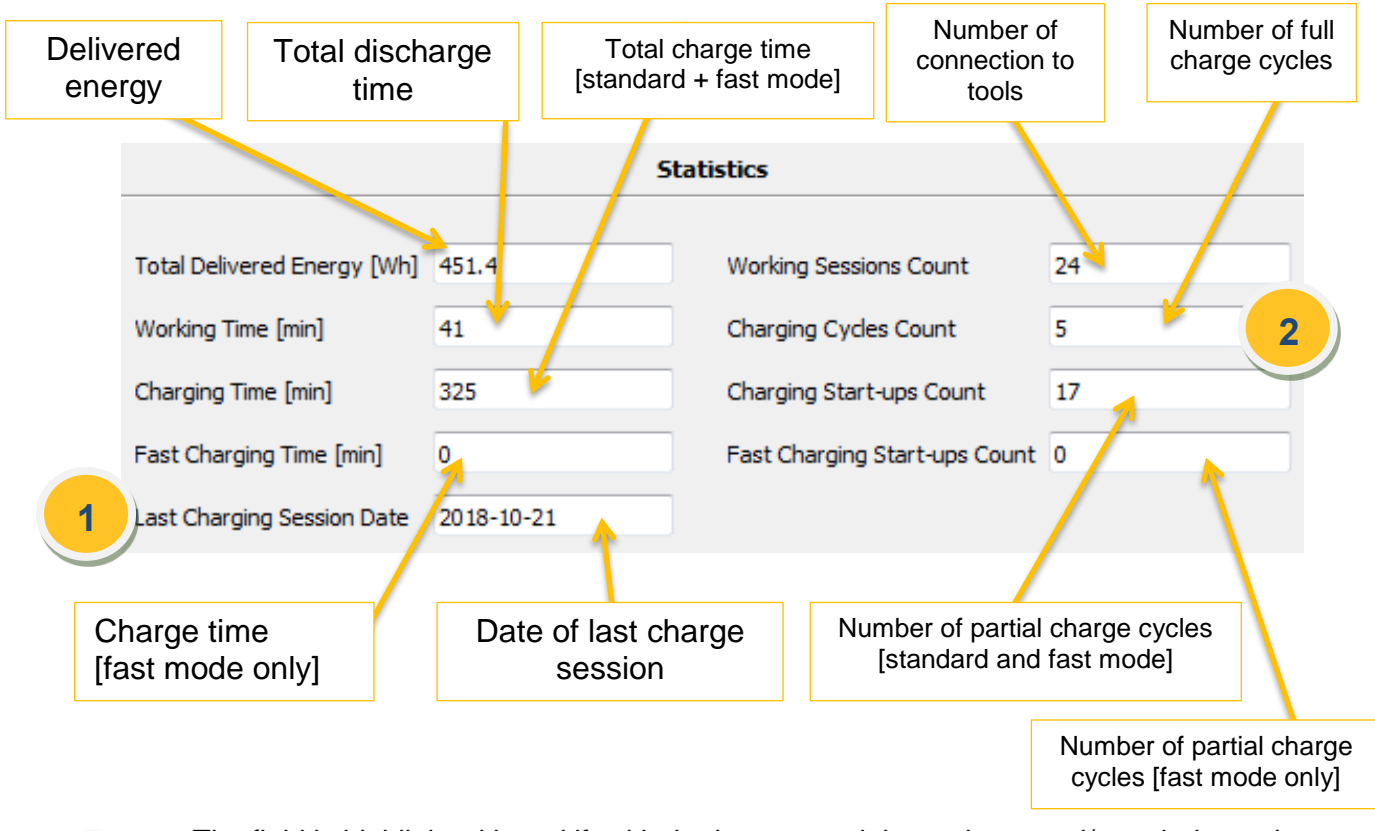

- The field is highlighted in red if, with the battery pack low voltage and/or unbalanced, more than 180 days have passed since the "Last recharge session date"
- The field is highlighted in red if, with the battery pack low voltage and/or unbalanced, more than 90 days have elapsed from the "Last recharge session date" plus subsequent use.

|     |                                            | Last Charging Session Date                        | 2017-04-23          |                           |     |
|-----|--------------------------------------------|---------------------------------------------------|---------------------|---------------------------|-----|
| 2)• | The field is highligh<br>than 800 recharge | nted in red if, with the b<br>cycles are counted. | attery pack low vol | tage and/or unbalanced, m | ore |
|     |                                            | Charging Cycles Count                             | 850                 | 1                         |     |

# 6.4.3 Cells and Battery Pack status

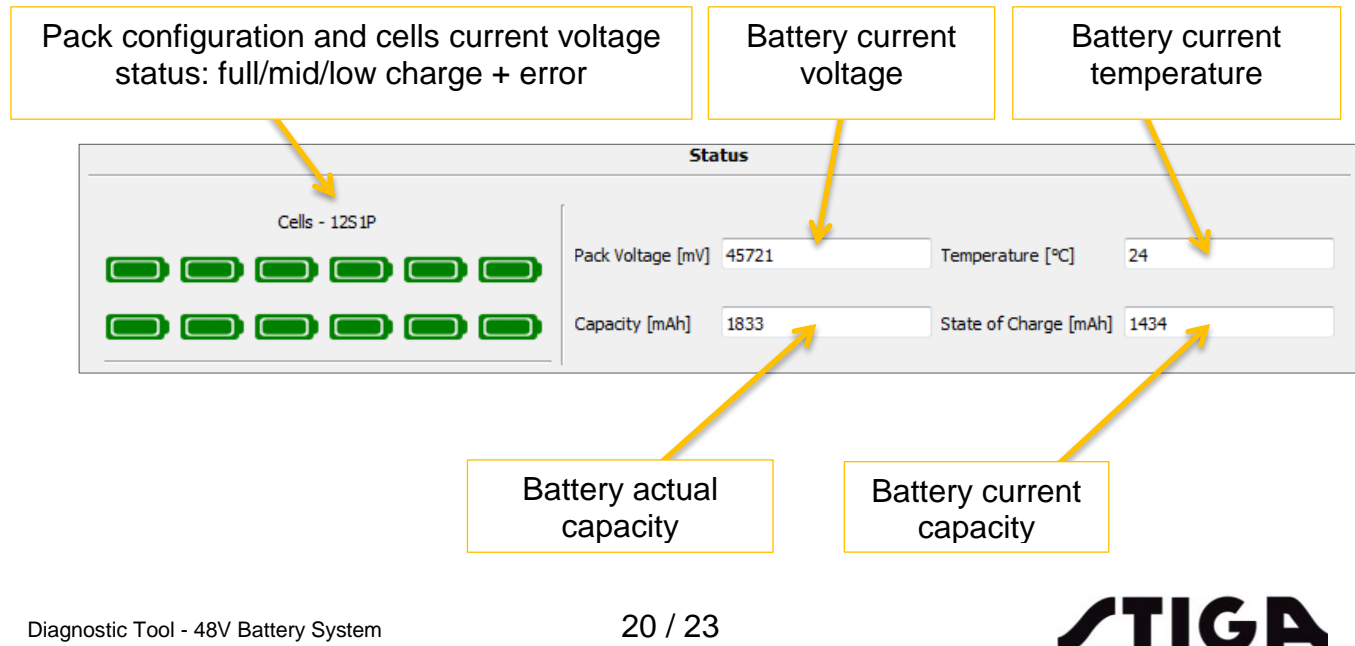

"Last Error Code" and "Description" fields are red-highlighted in case of serious errors (<u>cfr. troubleshooting</u> <u>guides</u>).

| Last Error Code | 2                  | Description | CHARGE OVER   | TEMPERATURE       |                 |                       |               |
|-----------------|--------------------|-------------|---------------|-------------------|-----------------|-----------------------|---------------|
|                 |                    |             |               |                   |                 |                       |               |
|                 | Cells - 1          | 12S2P       | [             |                   |                 |                       |               |
|                 | aa                 |             |               | Pack Voltage [mV] | 46845 4         | Temperature [°C]      | 25            |
| 3               |                    |             |               | 0 1 1 11          |                 |                       | 4570          |
|                 |                    |             |               | Capacity [mAh]    | 4862            | State of Charge [mAh] | 4570          |
| Last Error C    | ode <mark>6</mark> | Descript    | ion CELLS BAI | LANCE FAILURE     |                 |                       |               |
| 3 • W           | /hen the imb       | balance of  | the sing      | le cell is mor    | e than 1000 mV, | the cell is highli    | ghted in red. |

• The field is highlighted in red when the voltage of the battery pack is less than 24 V.

Pack Voltage [mV] 23587

6.4.4 Controls (Refresh, Close and Save Data)

- *Refresh*: refresh IDs and status fields with proper communication sequences.
- Close: quit battery dialog and return to main dialog.
- Save data: export full black-box data to an encrypted log file. Clicking this button leads to the following alert pop-up

| () | Saving data is a long operation. Are you sure to proceed? |
|----|-----------------------------------------------------------|
|    | OK Cancel                                                 |

**NOTE**: the file will be saved in the folder named "Default folder" *(6.1 Main dialog)* if option "Save to default folder" is on. The file is not legible and has to be sent to *STIGA Service HQ for data analysis*.

# 6.4.5 Generate Report

Through this control a PDF file is generated including:

- details of battery data;
- the status of the battery
- the total working time and charge time (partial and complete)
- details of last error traced;
- the dates of working sessions kept separate according to different appliances (TOOL);
- the charge value of single cells.

Choosing the control a dialog window will appear that allows to select to download the complete data or to limit the recovery to period of time specified (starting from present date):

| Timespan          |         | 2  | X        |
|-------------------|---------|----|----------|
| Report's timespan |         |    |          |
| Number of months  | 1       |    | <u>*</u> |
| Download complete | ete log | s  |          |
|                   |         |    |          |
|                   |         |    |          |
| Cancel            |         | Ok |          |

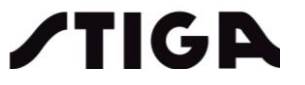

Here below an example of report generation:

| Ba                            | ttery Diagnostic Rep | port               |
|-------------------------------|----------------------|--------------------|
| Base Model                    | S/N                  | Manufacturing Date |
| SBT 520 AE                    | 1123456789           | 2018-08-30         |
|                               |                      |                    |
| ID                            |                      |                    |
| JUID                          | LG6020SA             |                    |
| lardware Revision             | 0                    |                    |
| Firmware Revision             | 0                    |                    |
| Statistics                    |                      |                    |
| Fotal Delivered Energy [Wh]   | 465.8                |                    |
| Charging Time [min]           | 355                  |                    |
| Fast Charging Time [min]      | 0                    |                    |
| Working Time [min]            | 41                   |                    |
| Charging Cycles Count         | 5                    |                    |
| harging Start-ups Count       | 19                   |                    |
| Fast Charging Start-ups Count | . 0                  |                    |
| Discharge Events              | 25                   |                    |
| ast Charge Duration [min]     | 29                   |                    |
| ast Charging Session Date     | 2020-04-30           |                    |
| Norking Sessions Count        | 21                   |                    |
| ast Error Code                | -                    |                    |
| Description                   | -                    |                    |

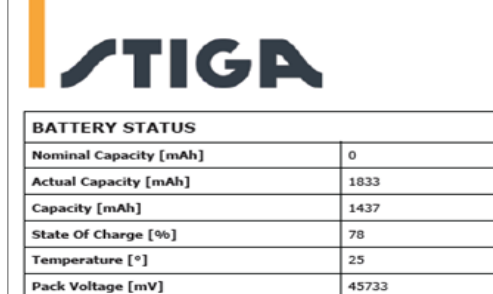

| Pack V | /oltage | [mV]  |      |      |      | 45733 |      |      |      |      |      |
|--------|---------|-------|------|------|------|-------|------|------|------|------|------|
| BATI   | ERY     | CELLS | [mV] |      |      |       |      |      |      |      |      |
| 0      | 1       | 2     | 3    | 4    | 5    | 6     | 7    | 8    | 9    | 10   | 11   |
| 3810   | 3810    | 3810  | 3810 | 3816 | 3810 | 3804  | 3810 | 3810 | 3810 | 3817 | 3816 |

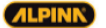

Mountfield

ATCO

CASTELGARDEN

| PINK) |  |  |  |  |  |  |  |  |  |  |  |  |  |
|-------|--|--|--|--|--|--|--|--|--|--|--|--|--|
|       |  |  |  |  |  |  |  |  |  |  |  |  |  |
|       |  |  |  |  |  |  |  |  |  |  |  |  |  |

Mountfield ATCO

CASTELGARDEN

/TIGA

| wo | RK LOG              |                |               |
|----|---------------------|----------------|---------------|
| ID | Date                | Article Number | Description   |
| 9  | 2019/01/17 17:42:00 | 278300008/ST1  | Hedge trimmer |
| 8  | 2018/09/26 14:27:00 | 278500008/ST1  | Axial blower  |
| 7  | 2018/08/30 17:48:00 | 278500008/ST1  | Axial blower  |
| 6  | 2018/08/30 17:42:00 | 278500008/ST1  | Axial blower  |
| 5  | 2018/08/30 17:31:00 | 278500008/ST1  | Axial blower  |
| 4  | 2018/08/30 17:28:00 | 278500008/ST1  | Axial blower  |
| 3  | 2018/08/30 13:32:00 | 278500008/ST1  | Axial blower  |
| 2  | 2018/08/29 09:16:00 | 278500008/ST1  | Axial blower  |
| 1  | 2018/08/29 09:08:00 | 278500008/ST1  | Axial blower  |

| Mountfield | ATCO | CASTELGARDEN |
|------------|------|--------------|

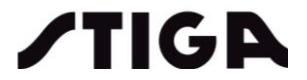

# 6.4.6 HELP (Troubleshooting)

Through this control you have access to a PDF file containing a troubleshooting table; it helps to understand the meaning of error codes and provide a suggestion on possible checks to be performed. Here below you can find an example of the table:

| ∕TIG₽                     |                              |                               |                                         |                                                                                    |                                                                                                    |
|---------------------------|------------------------------|-------------------------------|-----------------------------------------|------------------------------------------------------------------------------------|----------------------------------------------------------------------------------------------------|
| Troubleshooting - BATTERY |                              |                               |                                         |                                                                                    |                                                                                                    |
| ERROR<br>CODE             | LED *<br>Flashing/<br>Steady | ERROR<br>MESSAGE              | ERROR NOTE                              | PROBABLE CAUSE                                                                     | HINTS                                                                                                    |
| ER01                      | Steady                       | OPERATING OVER<br>TEMPERATURE | 70°C, defined on BMS specification      | Discharge over Temperature                                                         | Check use conditions ( <i>Working Time, discharge events</i> ) and compare with history of the application, if possible.                                                                                                    |
| ER02                      | Steady                       | CHARGE OVER<br>TEMPERATURE    | 50°C, defined on BMS specification      | Charge over Temperature                                                            | <ul> <li>Check recharging conditions<br/>(environment, temperature) with user;</li> <li>Check the length of recharging and cycle<br/>conditions (<i>Complete/Partial Charging</i><br/><i>Cycles</i>);</li> <li>Check the functionality of the charger.</li> </ul> |
| ER03                      | Steady                       | CHARGE UNDER<br>TEMPERATURE   | 0°C, defined on BMS specification       | Charge Under Temperature                                                           |                                                                                                    |
| ER04                      | OFF                          | CELLS OVERVOLTAGE             | 4.2V, defined on BMS specification      | Over Voltage <u>cell error</u>                                                     | Check the functionality of the charger.                                                                                                    |
| ER05                      | OFF                          | CELLS<br>UNDERVOLTAGE         | 2.5V, defined on BMS specification      | Under Voltage <u>cell error</u>                                                    | <ul> <li>Check the Last charging date; try to recharge the battery and perform a new diagnostics: check the state of the battery and possible recurrence of errors;</li> <li>Check the functionality of the charger.</li> </ul>                                   |
| ER06                      | Flashing                     | CELLS BALANCE<br>FAILURE      | Cell voltage mismatch<br>higher than 1V | <ul> <li>Cell <u>failure</u>.</li> <li>Too much time since last charge.</li> </ul> |                                                                                                    |

NOTE: \*(LED) behaviour when error appears, please check the current state of the Battery and, also refer to its manual.

Mountfield

The following abbreviations are used in this table:

BMS = Battery Management System

**ALPINK** 

ΑΤCO

CASTELGARDEN

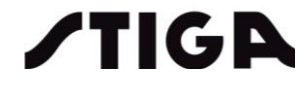